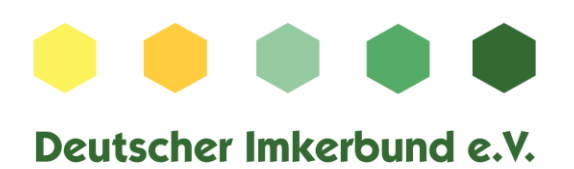

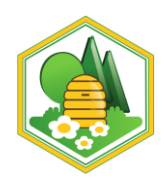

## Anleitung Anmeldung Online-Shop Gewährverschlüsse

In der Mitgliederverwaltung muss Ihre aktuelle E-Mailadresse (juergen.schwenkel@tonline.de) hinterlegt sein. Diese müssen Sie bitte auch nutzen, damit unser System Sie als registrierter Nutzer erkennt.

Es kann gerade beim Bestätigungslink dazu kommen, dass die E-Mail zum Verifizieren der Adresse im Spam-Ordner landet. Haben Sie dort bereits nachgeschaut? Falls Sie die E-Mail nicht wie gehofft im Spam-Ordner finden, gehen Sie bitte wie folgt vor:

- 1. Bitte gehen Sie auf <u>https://shop.deutscherimkerbund.de/</u>
- 2. Dort Bitte unter "Sind Sie neu in unserem Store?" auf Ein Konto anlegen klicken

| ٢                                                                                                    |
|----------------------------------------------------------------------------------------------------|
| Besitzen Sie ein Benutzerkonto?<br>E-Mail:<br>Passwort:<br>Haben Sie Ihr Passwort vergessen?<br>Anmelden |
| Sind Sie neu in unserem Store?<br>Ein Konto anlegen<br>Ich akzeptiere die Geschäftsbedingungen           |

3. Bitte das Formular ausfüllen und die E-Mail-Adresse verwenden, die in der Mitgliederverwaltung hinterlegt ist.

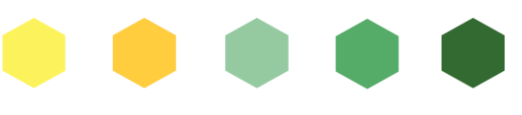

## Deutscher Imkerbund e.V.

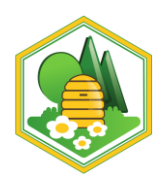

| Anmelden                              |                                                                                                    |
|---------------------------------------|----------------------------------------------------------------------------------------------------|
| A CORRECTOR                           | No. No. No. No. No. No. No. No. No. No.                                                                                                    |
| Sind Sie neu in unserer               | n Store?                                                                                                    |
| Vorname:*                             | Carling and                                                                                                    |
|                                       |                                                                                                    |
| Nachname:                             | and the first                                                                                                    |
| E-Mail:*                              | Mar M                                                                                                    |
|                                       | 3.192                                                                                                    |
| Passwort:*                            | and the second second s |
| Passwort bestätigen:                  | the could be                                                                                                    |
| a a a a a a a a a a a a a a a a a a a | 226                                                                                                    |
|                                       | The l                                                                                                    |
| RIF 70                                |                                                                                                    |
| Geben Sie die Zeichen ein, die        | e Sie in obigem Bild sehen:                                                                                                    |
|                                       |                                                                                                    |
| Ich akzeptiere die Gesch              | äftsbedingungen                                                                                                    |
|                                       |                                                                                                    |
| Registrieren                          |                                                                                                    |

- 4. Sie erhalten eine Bestätigungs-E-Mail an die angegebene E-Mail-Adresse. Dort müssen Sie auf den Link klicken, damit Ihre E-Mail-Adresse verifiziert ist.
- 5. Jetzt benötigt das System ca. 1 h damit Sie als Mitglied erkannt werden.
- 6. Nach der Stunde können Sie sich direkt in den Webshop für die Gewährverschlussbestellung <u>https://shop2.deutscherimkerbund.de/</u>einloggen.